# comment installer-openmrs sur-ubuntu-server-22-04

OpenMRS is an efficient electronic medical record (EMR) storage and retrieval system released as open-source software. It helps deliver health care in developing countries to treat millions of HIV/AIDS and tuberculosis (TB) patients. It is founded on the principles of openness to exchange patient data with other medical information systems. You can manage all electronic medical records via OpenMRS web-based interface.

This tutorial will explain how to install OpenMRS software on Ubuntu 22.04.

## **Prere**quisites

- A server running Ubuntu 22.04.
- A root password is configured on the server.

## **Install OpenJDK 8**

OpenMRS is a Java-based application and only supports Java version 8. So you will need to install Java 8 to your server. You can install it using the following command.

apt install openjdk-8-jdk

Next, verify the Java version using the following command:

jav<mark>a -ve</mark>rsion

You will get the following output:

openjdk version "1.8.0\_352" OpenJDK Runtime Environment (build 1.8.0\_352-8u352-ga-1~22.04-b08) OpenJDK 64-Bit Server VM (build 25.352-b08, mixed mode)

At this point, Java 8 is installed on your server. You can now proceed to install the MySQL server.

# Install MySQL Server 5.6

Now, you will need to install MySQL server version 5.6 on your server. Because OpenMRS only supports MySQL version 5.6. By default, MySQL 5.6 is not available in the Ubuntu 22.04 default repository. So you will need to install it from the source.

First, create a user and group for MySQL using the following command:

**gro**upadd my**sql** useradd -g mysql mysql

Next, download MySQL 5.6 source from their official website using the following command:

wget https://dev.mysql.com/get/Downloads/MySQL-5.6/mysql-5.6.46-linux-glibc2.12-x86\_64.tar.gz

Next, extract the downloaded file with the following command:

tar -xvf mysql-5.6.46-linux-glibc2.12-x86\_64.tar.gz

Next, move the extracted directory to /usr/local with the following command:

mv mysql-5.6.46-linux-glibc2.12-x86\_64 /usr/local/mysql

Next, change the directory to the /usr/local/mysql directory and set proper ownership with the following command:

cd /usr/local/mysql chown -R mysql:mysql

Next, install the required dependencies using the following command:

apt-get install libaio1 libncurses5 libnuma-dev -y

Next, run the following script to install MySQL server:

scripts/mysql\_install\_db --user=mysql

### You will get the following output:

You can start the MySQL daemon with:

cd . ; ./bin/mysqld\_safe &

#### You can test the MySQL daemon with mysql-test-run.pl

cd mysql-test ; perl mysql-test-run.pl

Please report any problems at http://bugs.mysql.com/

#### The latest information about MySQL is available on the web at

#### http://www.mysql.com

Support MySQL by buying support/licenses at http://shop.mysql.com

New default config file was created as ./my.cnf and will be used by default by the server when you start it. You may edit this file to change server settings

Next, set proper ownership to mysql and data directory:

chown -R root . chown -R mysql data

Next, copy MySQL configuration file and service file to the proper location:

cp support-files/my-default.cnf /etc/my.cnf
cp support-files/mysql.server /etc/init.d/mysql.server

Next, start the MySQL service in safe mode:

bin/mysqld\_safe --user=mysql &

Next, set the MySQL root password with the following command:

bin/mysqladmin -u root password secure-password

Next, create a symbolic link of the MySQL binary using the following command:

ln -s /usr/local/mysql/bin/mysql /usr/local/bin/mysql

Finally, restart your server with the following command:

reboot

After the system restart, start the MySQL service and enable it to start at system reboot:

/etc/init.d/mysql.server start update-rc.d -f mysql.server defaults

You can now verify the status of the MySQL service with the following command:

/etc/init.d/mysql.server status

### You will get the following output:

? mysql.server.service - LSB: start and stop MySQL Loaded: loaded (/etc/init.d/mysql.server; generated) Active: active (running) since Tue 2022-12-13 04:08:18 UTC; 15s ago Docs: man:systemd-sysv-generator(8) Tasks: 22 (limit: 2238) Memory: 455.3M CPU: 329ms CGroup: /system.slice/mysql.server.service ??1120 /bin/sh /usr/local/mysql/bin/mysqld\_safe --datadir=/usr/local/mysql/data --pid-file=/usr/local/mysql/data/ubuntu2204.pid ??1228 /usr/local/mysql/bin/mysqld\_safe --datadir=/usr/local/mysql/data --pid-file=/usr/local/mysql/data/ubuntu2204.pid ??1228 /usr/local/mysql/bin/mysqld --basedir=/usr/local/mysql --datadir=/usr/local/mysql/data --plugin-dir=/usr/local/mysql/lib/... Dec 13 04:08:17 ubuntu2204 systemd[1]: Starting LSB: start and stop MySQL... Dec 13 04:08:18 ubuntu2204 mysql.server[1112]: . \* Dec 13 04:08:18 ubuntu2204 mysql.server[1112]: . \* Dec 13 04:08:18 ubuntu2204 systemd[1]: Starting MySQL

Once you are finished, you can proceed to the next step.

### **Install Tomcat 8**

Next, you will need to install Tomcat 8 to deploy OpenMRS.

First, create a user and group for Tomcat with the following command:

groupadd tomcat useradd -s /bin/false -g tomcat -d /opt/tomcat tomcat

Next, download the Tomcat 8 from their official website using the following command:

wget https://dlcdn.apache.org/tomcat/tomcat-8/v8.5.84/bin/apache-tomcat-8.5.84.tar.gz

### Next, create a directory for Tomcat and extract the downloaded file to /opt/tomcat directory:

mkdir /opt/tomcat
tar -xvzf apache-tomcat-8.5.84.tar.gz -C /opt/tomcat/ --strip-components=1

Next, set proper ownership to /opt/tomcat directory:

chown -R tomcat:tomcat /opt/tomcat

Once you are finished, you can proceed to the next step.

### Create a Systemd Service File for Tomcat

Next, you will need to create a systemd service file to manage the Tomcat service. You can create it with the following command:

nano /etc/systemd/system/tomcat.service

### Add the following lines:

[Unit] Description=Apache Tomcat Web Application Container After=network.target [Service] Type=forking Environment=JAVA HOME=/usr/lib/jvm/java-1.8.0-openjdk-amd64 Environment=CATALINA PID=/opt/tomcat/temp/tomcat.pid Environment=CATALINA\_HOME=/opt/tomcat Environment=CATALINA\_BASE=/opt/tomcat Environment='CATALINA\_OPTS=-Xms512M -Xmx1024M -server -XX:+UseParallelGC' ExecStart=/opt/tomcat/bin/startup.sh ExecStop=/opt/tomcat/bin/shutdown.sh User=tomcat Group=tomcat UMask=0007 RestartSec=10 Restart=always [Install] WantedBy=multi-user.target

Save and close the file then reload the systemd daemon to apply the changes:

systemctl daemon-reload

Next, start the Tomcat service with the following command:

systemctl start tomcat

You can now verify the status of the Tomcat service with the following command:

### systemctl status tomcat

### You will get the following output:

? tomcat.service - Apache Tomcat Web Application Container Loaded: loaded (/etc/systemd/system/tomcat.service; disabled; vendor preset: enabled) Active: active (running) since Tue 2022-12-13 04:11:30 UTC; 7s ago Process: 1394 ExecStart=/opt/tomcat/bin/startup.sh (code=exited, status=0/SUCCESS) Main PID: 1401 (java) Tasks: 28 (limit: 2238) Memory: 97.0M CPU: 2.192s CGroup: /system.slice/tomcat.service ??1401 /usr/lib/jvm/java-1.8.0-openjdk-amd64//bin/java -Djava.util.logging.config.file=/opt/tomcat/conf/logging.properties -Djav> Dec 13 04:11:30 ubuntu2204 systemd[1]: Starting Apache Tomcat Web Application Container...

Dec 13 04:11:30 ubuntu2204 startup.sh[1394]: Tomcat started. Dec 13 04:11:30 ubuntu2204 systemd[1]: Started Apache Tomcat Web Application Container.

At this point, Tomcat is started and listens on port 8080. You can now proceed to the next step.

### Install OpenMRS Ubuntu 22.04

First, create a directory for OpenMRS and set proper ownership with the following command:

mkdir /var/lib/OpenMRS
chown -R tomcat:tomcat /var/lib/OpenMRS

Next, download the latest version of OpenMRS using the following command:

wget https://sourceforge.net/projects/openmrs/files/releases/OpenMRS Platform 2.5.7/openmrs.war

Once the download is completed, copy the downloaded file to the Tomcat webapps directory:

cp openmrs.war /opt/tomcat/webapps/

Next, change the ownership of the openmrs.war file to tomcat:

chown -R tomcat:tomcat /opt/tomcat/webapps/openmrs.war

Once you are finished, you can proceed to the next step.

## **Perform OpenMRS Installation via Web Browser**

Now, open your web browser and access the OpenMRS web installation wizard using the URL http://your-server-ip:8080/openmrs. You should see the OpenMRS language selection screen:

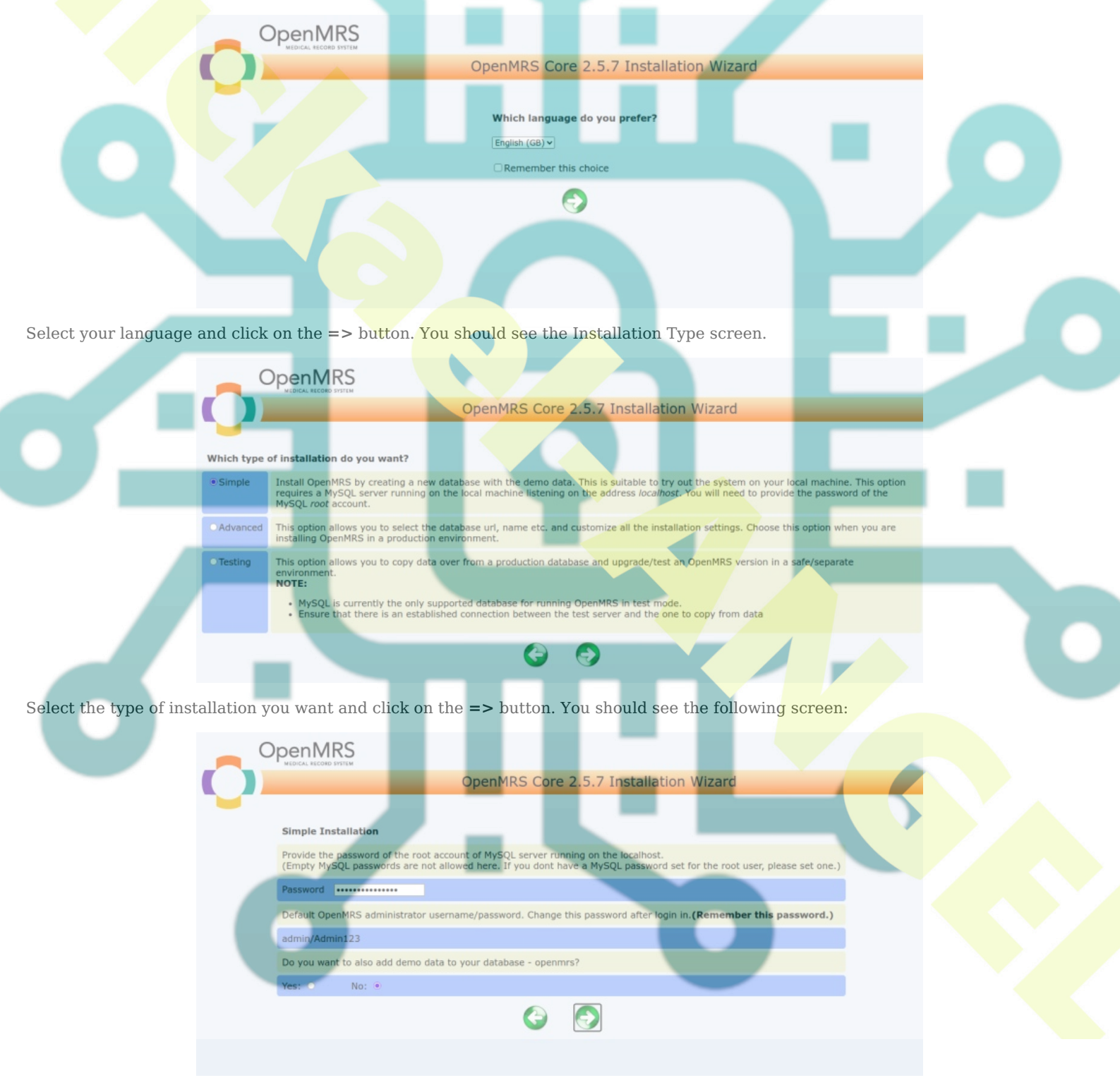

Provide your MySQL root password, note down the admin password, and click on the => button. You should see the following screeen:

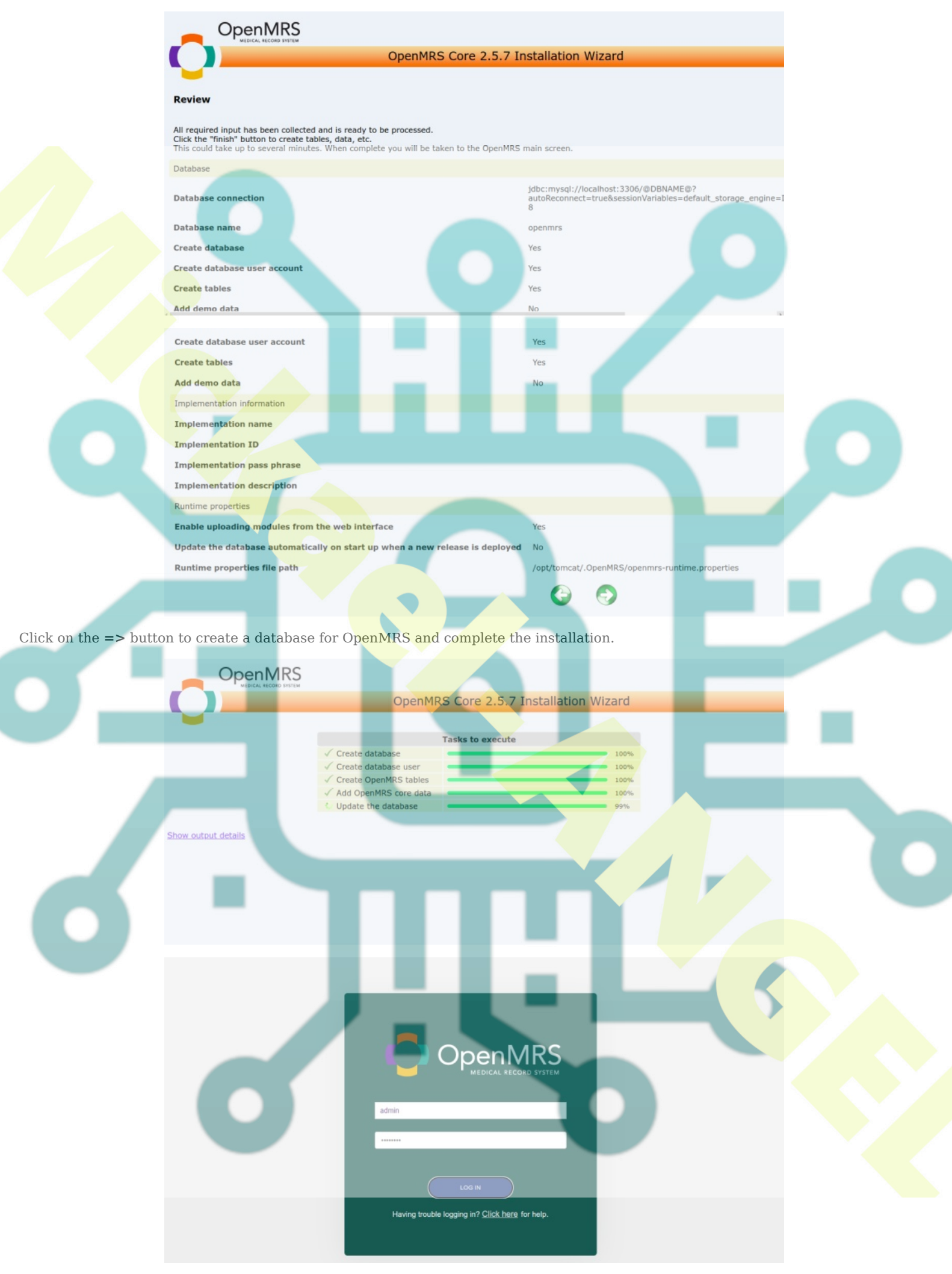

Provide the default username as **admin** and password as **Admin123**, then click on the **LOG IN** button. You should see the OpenMRS dashboard on the following screen:

| Drag Add On here to upload or Click here to select                                  |                                                                                      |               |        |
|-------------------------------------------------------------------------------------|--------------------------------------------------------------------------------------|---------------|--------|
| Q Need new add-ons? Type name of addon & pres                                       | s ENTER or clear field to display inst                                               | alled add-ons |        |
| Name                                                                                | Developer                                                                            | Version       | Action |
| Add On Manager This will help in uploading the openmrs open web apps and omod files | andela-pupendo,kingisaac95, andela-<br>wanjikum, andela-jomadoye, malmike,<br>patlub | 1.1.0         | View   |
|                                                                                     |                                                                                      |               |        |
|                                                                                     |                                                                                      |               |        |
|                                                                                     |                                                                                      |               |        |

# Conclusion

Congratulations! you have successfully installed OpenMRS on Ubuntu 22.04. I hope this post will help you to deploy OpenMRS on Linux based system to store and manage the electronic medical record. For more information, visit the OpenMRS <u>documentation</u> page. Feel free to ask me if you have any questions.